## Transferring Data From PPlus To Agrinet

Transferring pasture covers from PPlus to Agrinet.

Once paddocks are measured and data has been transferred/input into PPIus and a feed wedge created then a report needs to be made.

To do this, click on *report* in the pasture cover screen, select *cover reports* and *cover on date*. Select the date of the pasture cover walk, then click *do report*.

| n Map Photo Crop Weather Tools PDFManuals AgHub                                            | b Help                                                                                                    |                                                                                                    |
|--------------------------------------------------------------------------------------------|----------------------------------------------------------------------------------------------------|----------------------------------------------------------------------------------------------------|
| addock Pasture Stock Feed Modify<br>ecords Covers Records Budget Map                       | Priter 2016                                                                                                    |                                                                                                    |
| sture Covers                                                                               | Beport New Options Close                                                                                                    |                                                                                                    |
| te kgDM/ha Assessment A<br>/05/16 2428 Full<br>/05/16 2368 Full                            | Graph<br>Stat ▼ 2016 ∧<br>2015<br>MgtUnk Allunks ▼ 2014<br>2014 ×<br>2014 ×                                                                                                    |                                                                                                    |
| Target - 2016                                                                              | Reports                                                                                                    | Fiter Help Close Do Report                                                                                                    |
| 2,500                                                                                      | Select Report                                                                                                    | Report Options                                                                                                    |
| gg 2,400<br>2,300<br>Jan Feb Mar Apr May Jun<br>Feed Wedge on 0505/16 - Aver<br>(Top 4 pad | Product Reports     Cover Reports     Cover Reports     Cover Reports     Cover Reports     Cover Reports     Cover Reports     Cover Graph     Cover Graph     Cover Gra | DEPISYING 2428<br>03/05/16 2428<br>✓ Include Patial Assessments<br>Display Cover ■ Above ■ 0 ■<br>Mg Uhr At unts ■<br>Exclude Grazed ■ Shutup ■ Dropped |
| 2,000 IIIIII                                                                               |                                                                                                    |                                                                                                    |
| 500 ·····                                                                                  |                                                                                                    |                                                                                                    |
| 0 Windmill1 windmill2                                                                      | church cottage wheatenhurst                                                                                                    |                                                                                                    |
| 5/10 11-25 AM                                                                              | Non Georgian and man                                                                                                    | Marran 577 (1517 Mb Free)                                                                                                    |

You will then see this screen:

|                             |                                                                                                    |                                                          |                              |            | P-PI       | us Report   |                              |                           |                              |                                              |                |   |
|-----------------------------|----------------------------------------------------------------------------------------------------|----------------------------------------------------------|------------------------------|------------|------------|-------------|------------------------------|---------------------------|------------------------------|----------------------------------------------|----------------|---|
| Printer Send To OneNote 201 | 0                                                                                                    | 🖕 Pagelofi 📑                                             | In Out                       | Export -   | PintAl     | Heb         | Close                        |                           |                              |                                              |                |   |
| Back                        |                                                                                                    |                                                          |                              |            |            |             |                              |                           |                              |                                              |                | - |
| SolvAGroup Data             | Cover on Date (All units)         P-Plus           05/05/16 (Full assessment) - 2358 kgDM/ha         File         Joel |                                                          |                              |            |            |             |                              |                           |                              |                                              |                |   |
|                             | Pad<br>Nu                                                                                                    | Paddock<br>Name                                          | Area                         | Graz<br>ed | Shut<br>Up | Crop<br>ped | Cover<br>kgDM/ha             | Available<br>kgDM         | Last<br>Cover                | Last<br>Date                                 | Growth<br>Rate |   |
|                             | 1<br>2<br>3<br>4                                                                                                    | Windmill1<br>windmill2<br>wheatenhurst<br>church cottage | 1.00<br>1.00<br>1.00<br>1.00 |            |            |             | 2102<br>2278<br>2702<br>2352 | 602<br>778<br>1202<br>852 | 2152<br>2478<br>2640<br>2440 | 03/05/16<br>03/05/16<br>03/05/16<br>03/05/16 | 31.0           |   |
|                             | Gra                                                                                                    | sont unit All units                                      | 4.00                         |            |            |             | 2359                         | 3434                      | 2428                         | ]                                            | 31.0           |   |
|                             | managen                                                                                                    |                                                          |                              |            |            |             |                              |                           |                              |                                              |                |   |
|                             |                                                                                                    |                                                          |                              |            |            |             |                              |                           |                              |                                              |                |   |

The report then needs to be saved as a CSV\* file:

To do this click on the *Export* button at the top of the screen and then select *Export report to file*.

|                             |                  |                                                          |         | P-Plus I                                                      | Report            |                           |                              |                                              |                |   |
|-----------------------------|------------------|----------------------------------------------------------|---------|---------------------------------------------------------------|-------------------|---------------------------|------------------------------|----------------------------------------------|----------------|---|
| Printer Send To OneNote 201 | 10               | Page 1 of 1 📫                                            | In Out  | Export V Print Al                                             | elp <u>C</u> lose |                           |                              |                                              |                |   |
| Back                        |                  |                                                          |         |                                                               |                   |                           |                              |                                              |                | ^ |
| Columns                     |                  | Co                                                       | ver o   | on Date (All                                                  | units)            |                           | File                         | P-Plus<br>Joel                               |                |   |
| Sort/Group Data 🗢           |                  | 05/05/1                                                  | 6 (Full | assessment) - 2358                                            | 3 kgDM/ha         |                           | Page                         | 1                                            |                |   |
|                             | Pad<br>Nu        | Paddock<br>Name                                          | I       | Export Report                                                 | Çancel QK         | ilable<br>JDM             | Last<br>Cover                | Last<br>Date                                 | Growth<br>Rate |   |
|                             | 1<br>2<br>3<br>4 | Windmill1<br>windmill2<br>wheatenhurst<br>church cottage |         | PDF (.pdf)     HTML (.) Don't email Email to selected contact | stm) ● CSV [.tst] | 602<br>778<br>1202<br>852 | 2152<br>2478<br>2640<br>2440 | 03/05/16<br>03/05/16<br>03/05/16<br>03/05/16 | 31.0           |   |
|                             | Gra              | ient unit All units                                      | 3       |                                                               |                   | 3434                      | 2428                         | ]                                            | 31.0           | v |

In the dialogue box ensure that the CSV (.txt) is checked and press **ok**.

This will bring up the following dialogue box, choose somewhere memorable to save the file and rename it, for example *Pasture Cover 5<sup>th</sup> May 2016*. Press *Save*.

| 0             |               |                     |                    |        |         | ×   |         |       |
|---------------|---------------|---------------------|--------------------|--------|---------|-----|---------|-------|
| Cover         | Jave As       |                     |                    | T _    |         | ~   |         | File  |
|               | Save in:      | New folder          | -                  | ] 🗢 🖻  | ▼ 🖽 🎦   |     |         | Date  |
| 05/05/16 (Ful | Name          | ^                   |                    | Date m | odified | Ту  |         | Page  |
|               |               | No item             | ns match your sear | ch.    |         |     |         |       |
| Paddock       |               |                     |                    |        |         |     | ailable | Last  |
| Name          |               |                     |                    |        |         |     | gDM     | Cover |
|               |               |                     |                    |        |         |     |         |       |
| 'indmill1     | <             |                     |                    |        |         | >   | 602     | 215   |
| indmill2      | File name:    | Pasture Cover 5th I | May 2016           |        | Save    |     | 778     | 247   |
| heatenhurst   | Save as type: | Comma Separated     | (*.CSV)            | •      | Cancel  |     | 1202    | 264   |
| urch cottage  | 1.00          |                     |                    |        | 2002    | _// | 852     | 244   |
|               |               |                     |                    |        |         |     |         |       |
|               | 4.00          |                     |                    |        | 2359    |     | 3434    | 242   |

Log into Agrinet.

Ensure that your paddock data has been put into Agrinet, the paddock names and numbers must correspond with the Paddock names and numbers you have entered into PPlus. These instructions assume this has already been done.

On the home screen select Grass Covers:

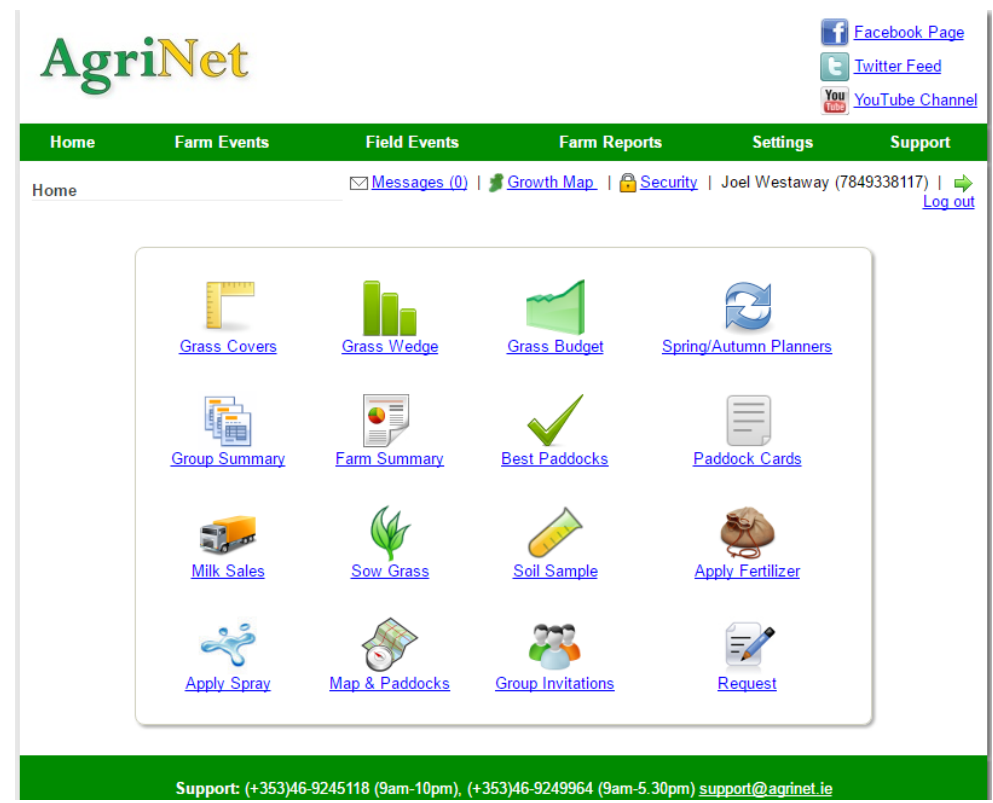

On the Grass Covers click New Grass Covers.

| Agri                                          | iNet          |              |                         |             |                                           |                             |     |                                    |             | <b>f</b><br><b>e</b><br><b>2</b> | Facebook Page<br>Twitter Feed<br>YouTube Channel |
|-----------------------------------------------|---------------|--------------|-------------------------|-------------|-------------------------------------------|-----------------------------|-----|------------------------------------|-------------|----------------------------------|--------------------------------------------------|
| Home                                          | Farm Ever     | nts          | Fie                     | ld Even     | ts                                        | Far                         | m R | leports                            | Sett        | ings                             | Support                                          |
| Grass Covers<br>Home   New Gr<br>Year: 2016 ▼ | rass Covers   | Print Wall   | <u>Me</u><br>k Input SI | <u>heet</u> | <u>(0)</u>   <b>\$</b><br><u>Video Tu</u> | <u>Growth Ma</u><br>utorial | p   | <mark>🔒 <u>Security</u>   J</mark> | oel We      | staway (78                       | 49338117)   <b>⇒</b><br><u>Log out</u>           |
| <u>Date</u>                                   | <u>Growth</u> | <u>Cover</u> | <u>Area</u>             | LU          | <u>SR</u>                                 | <u>Demand</u>               |     | <u>Cover/LU</u>                    |             |                                  |                                                  |
| 03/05/2016                                    | 0.0           | 2428         | 4.00                    | 0.00        | 0.00                                      |                             | 0.0 | 0.00                               | <u>Edit</u> | Delete                           | Grass Wedge                                      |
|                                               |               |              |                         | <           | Previou                                   | is Next >                   |     |                                    |             |                                  |                                                  |

Support: (+353)46-9245118 (9am-10pm), (+353)46-9249964 (9am-5.30pm) <u>support@agrinet.ie</u> <u>Terms & Conditions and Privacy Statement</u> © Copyright IFC 2015 On the New/Edit Grass covers screen ensure the date matches the date of the pasture cover report that you saved, in this case the 5/5/16. Next Click *Electronic Devices*.

| Agr                            | iNet                                                                                          |                                  |                                       |                   | Facebook Page<br>Twitter Feed<br>YouTube Channel |  |  |  |  |  |
|--------------------------------|-----------------------------------------------------------------------------------------------|----------------------------------|---------------------------------------|-------------------|--------------------------------------------------|--|--|--|--|--|
| Home                           | Farm Events                                                                                   | Field Events                     | Farm Reports                          | Settings          | Support                                          |  |  |  |  |  |
| New/Edit Gras<br>Back To Grass | ss Covers<br>s Covers                                                                         | ⊠ <u>Messages (0)</u>   <b>≸</b> | <u>Growth Map</u>   🔒 <u>Security</u> | Joel Westaway (78 | 49338117)   <b>⇒</b><br><u>Log out</u>           |  |  |  |  |  |
| Measureme                      | ent Date: 05/05/2016                                                                          |                                  |                                       |                   |                                                  |  |  |  |  |  |
| Soil Tempe                     | erature:                                                                                      | (10cm De                         | eep, 10am Soil Temp)                  |                   |                                                  |  |  |  |  |  |
| Rainfall:                      |                                                                                               | (Rainfall                        | mm in last week)                      |                   |                                                  |  |  |  |  |  |
| Include g calculation?         | grazed paddocks in growth                                                                     | ①                                |                                       |                   |                                                  |  |  |  |  |  |
| Contir                         | nue                                                                                           | Electronic Devic                 | es                                    |                   |                                                  |  |  |  |  |  |
|                                | Support: (+353)46-9245118 (9am-10pm), (+353)46-9249964 (9am-5.30pm) <u>support@agrinet.ie</u> |                                  |                                       |                   |                                                  |  |  |  |  |  |
|                                |                                                                                               | Terms & Conditions ar            | nd Privacy Statement                  |                   |                                                  |  |  |  |  |  |
|                                |                                                                                               | © Copyrigh                       | t IFC 2015                            |                   |                                                  |  |  |  |  |  |

In the *Select platemeter Type* make sure *Farmworks F300* is selected. Do not worry that only the F300 is listed even though you may have an F200 or F400. The Agrinet programme does not know this, it's just ensuring the format is right. Next select *Choose File.* 

| AgriNe                                       | et                                                                                                |                                                                    |                              | vitter Feed<br>uTube Channel |                                                |                                        |
|----------------------------------------------|---------------------------------------------------------------------------------------------------|--------------------------------------------------------------------|------------------------------|------------------------------|------------------------------------------------|----------------------------------------|
| Home Farm                                    | Events Field Events                                                                               | Farm Reports                                                       | Settings                     | Support                      |                                                |                                        |
| latemeter Import                             | ⊠ <u>Messages (0)</u>                                                                             | 🍠 Growth Map_   🔒 Security                                         | Joel Westaway (7849          | 0338117)   📦<br>Log out      |                                                |                                        |
| lome   Back to New G                         | rass Cover   Back to Grass Covers                                                                 | 📀 Open                                                             |                              |                              |                                                | ×                                      |
| leasurement Date: 05-M                       | Nay-2016                                                                                          | $\leftarrow \rightarrow \ \cdot \ \uparrow$ $\blacksquare$ « PPlus | > Joel > Report Export       | ٽ ~                          | Search Report Ex                               | port P                                 |
|                                              |                                                                                                   | Organize 🔻 New folder                                              |                              |                              | 8                                              | • 🔳 🕐                                  |
| <ol> <li>Select Plate</li> </ol>             | emeter Type: Farmworks F300 V                                                                     | 🖶 Downloads 🖈 ^ 🗈                                                  | Vame ^                       |                              | Date modified                                  | Туре                                   |
| 2. Select the fi                             | ile produced by your platemeter<br>e No file chosen                                               | Desktop 🖈 👔<br>Documents 🖈 👔                                       | ह्ये 3rd May<br>ह्ये 5th may |                              | 5/19/2016 10:46 AM<br>5/19/2016 10:29 AM       | Microsoft Excel C<br>Microsoft Excel C |
| 3. If you use A<br>measureme<br>subtract 150 | vailable Cover as a basis of<br>nt, click on option below to<br>00 from the plate reading<br>1500 | ➡ This PC<br>→ Dissertation<br>→ Music                             |                              |                              |                                                |                                        |
| 4. If you are har readings, cli Continue     | appy with the preview of the meter<br>ick to continue                                             | Presentation Report Export ConeDrive                               |                              |                              |                                                |                                        |
|                                              |                                                                                                   | 💻 This PC                                                          |                              |                              |                                                |                                        |
| Sup                                          | port: (+353)46-9245118 (9am-10pm), (                                                              | Makaada V C                                                        |                              |                              |                                                | >                                      |
|                                              | <u>Terms &amp; Condition</u><br>© Cop                                                             | File name                                                          |                              |                              | <ul> <li>✓ All Files</li> <li>Open </li> </ul> | Cancel                                 |

Find the folder where you saved the PPlus report CSV file and select the file then press **Open.** 

A preview of the readings will be shown, press *Continue* if the readings are the correct ones.

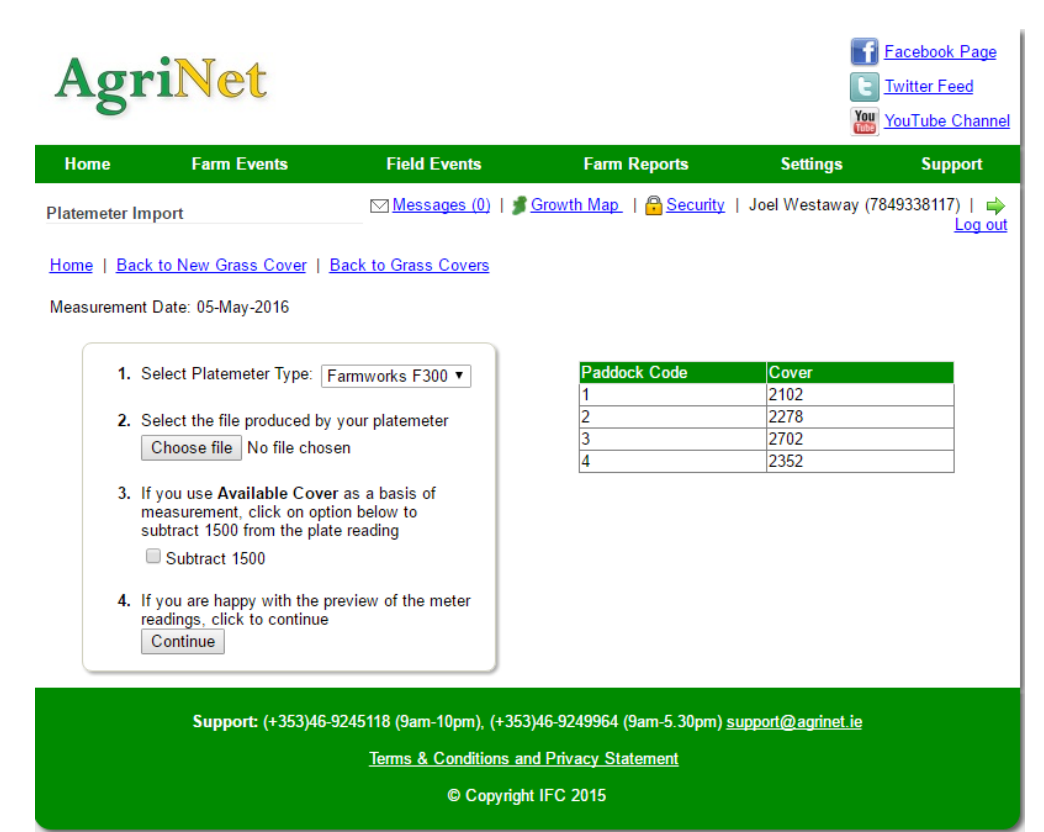

The next screen will show all the covers, comments can be added for each paddock and the grazing state of the field can be changed on this screen (hovering the mouse over the paddock numbers will give you the paddock names):

| Ag                                               | ril                                                                                                    | Ve               | et      |                                                                |                       |                                                                            | E 1<br>[E]<br>[] | F <u>acebook Page</u><br>F <u>witter Feed</u><br>YouTube Channel |  |  |  |
|--------------------------------------------------|----------------------------------------------------------------------------------------------------|------------------|---------|----------------------------------------------------------------|-----------------------|----------------------------------------------------------------------------|------------------|------------------------------------------------------------------|--|--|--|
| Home                                             |                                                                                                    | Farm             | Events  | Field Events                                                   | Farm Repo             | rts Se                                                                     | ttings           | Support                                                          |  |  |  |
| New/Edit G                                       | rass Co                                                                                                    | vers             |         | ⊠ <u>Messages (0)</u>   <b>≸</b>                               | <u>Growth Map</u>   🔒 | <u>Security</u>   Joel W                                                   | estaway (784     | 49338117)   <b>⇒</b><br><u>Log out</u>                           |  |  |  |
| Restart Mea                                      | sureme                                                                                                    | nt               |         |                                                                |                       |                                                                            |                  |                                                                  |  |  |  |
| Measureme<br>Soil Tempe<br>Rainfall<br>Data View | ent Date<br>rature                                                                                                    | • 05/(<br>-<br>- | 05/2016 | Include Grazed Padd<br>Pre Grazing Cover<br>Post Grazing Cover | locks No<br>-<br>-    | <ol> <li>General Tips</li> <li>Silage Tips</li> <li>Smart Phone</li> </ol> | e Use            |                                                                  |  |  |  |
| Paddock                                          | Walk                                                                                                    | Prev             | Cover   | Comment                                                        | Status                | Grazed/Cut                                                                 | Pre Cover        | Post Cover                                                       |  |  |  |
| 1                                                | 1                                                                                                    |                  | 2102    |                                                                | Growing •             |                                                                            |                  |                                                                  |  |  |  |
| 2 Windmi                                         | <mark>ll1</mark> 2                                                                                                    |                  | 2278    |                                                                | Growing •             |                                                                            |                  |                                                                  |  |  |  |
| 4                                                | 3                                                                                                    |                  | 2352    |                                                                | Growing •             |                                                                            |                  |                                                                  |  |  |  |
| <u>3</u>                                         | 4                                                                                                    |                  | 2702    |                                                                | Growing •             |                                                                            |                  |                                                                  |  |  |  |
| Save                                             | Save Support: (+353)46-9245118 (9am-10pm), (+353)46-9249964 (9am-5.30pm) support@agrinet.ie Terms & Conditions and Privacy Statement © Copyright IFC 2015 |                  |         |                                                                |                       |                                                                            |                  |                                                                  |  |  |  |

On pressing *Save* you will see your Feed Wedge and you will have successfully imported the data from PPlus into Agrinet.

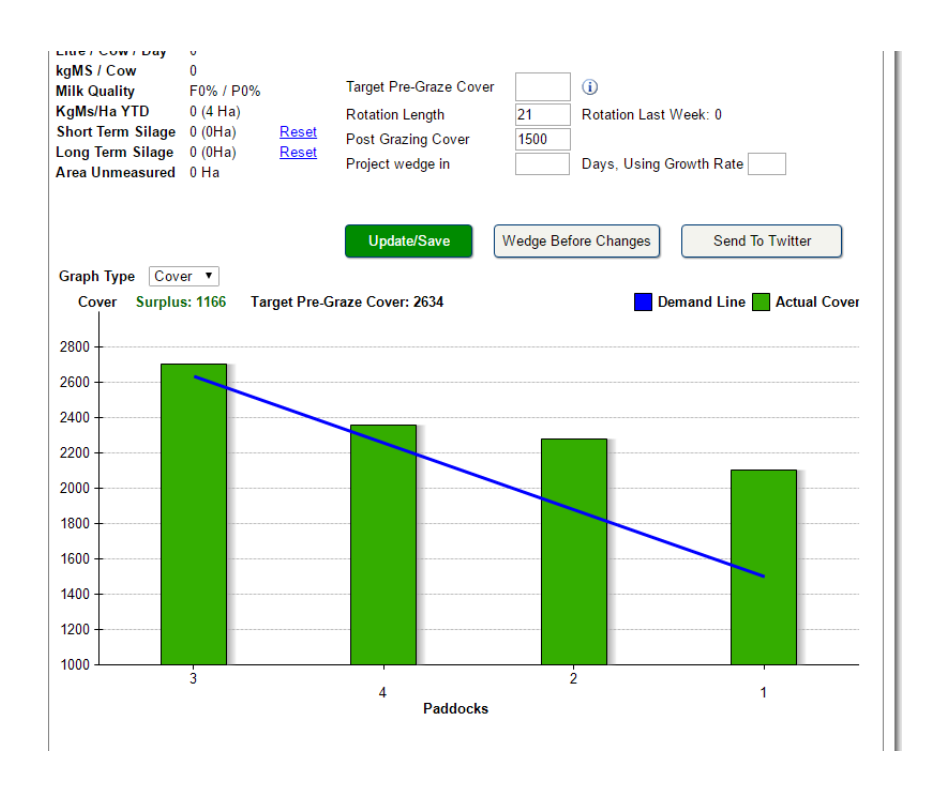